## **TOUGHBOOK Universal Bay**

Sie können unter den folgenden Optionen auswählen.

| FZ-VDM551           | FZ-VBD551              | FZ-<br>VSD551 | FZ-VSC552       | FZ-VDR551         | FZ-VBR551                                       |
|---------------------|------------------------|---------------|-----------------|-------------------|-------------------------------------------------|
| DVD-MULTI-Laufwerk- | Blu-ray-Disc-Laufwerk- | SSD-          | Smart-Card-Rea- | DVD-ROM-Laufwerk- | Barcodeleser <nur für="" nord-<="" td=""></nur> |
| Pack                | Pack                   | Modul         | der             | Pack              | amerika>                                        |

## Einsetzen einer Option an den TOUGHBOOK universal bay

1. Schalten Sie den Computer aus und trennen Sie das Netzteil ab.

## WICHTIG

- Zum Einsetzen eines SSD-Moduls schalten Sie den Computer wie folgt vollständig aus.
- · Ähnlich wie bei anderen Optionen empfehlen wir, den Computer wie folgt vollständig auszuschalten.
  - 1. Klicken Sie auf (Start) (Einstellungen) [Update und Sicherheit] [Wiederherstellung].
  - 2. Klicken Sie auf [Jetzt neu starten] unter "Erweiterter Start".
  - 3. Klicken Sie auf [PC ausschalten].
- Drehen Sie Ihren Computer um und entfernen Sie den Akku. ( Wechsel des Akkus)
  <Bei Verwendung von Zweitakku>
  - Entfernen Sie den Zweitakku. ( Vechsel des Akkus)
  - Stellen Sie sicher, dass Sich keine Fremdkörper unter dem Computer befinden.
- 3. Setzen Sie eine Option an den TOUGHBOOK universal bay.
  - 1. Wenn der Dummy-Pack eingesetzt wurde, entfernen Sie es.

Während Sie die Verriegelung (A) schieben, ziehen Sie den Dummy-Pack heraus.

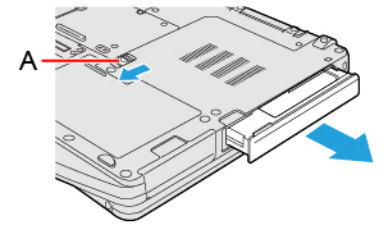

2. Schieben Sie eine Option parallel zur Pfeilrichtung in das Gerät, bis er in der gesicherten Position einrastet.

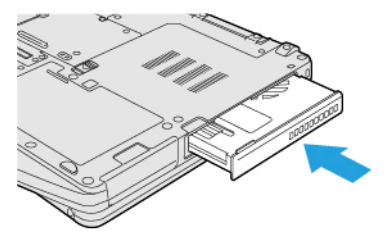

4. Legen Sie vorsichtig den Akku ein.